## ANULACIONES

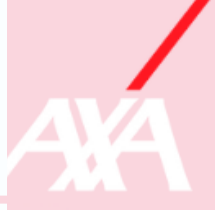

## INTRODUCCIÓN

Realizaremos una anulación cuando recibamos por primera vez un expediente y no podamos/debamos atenderlo. ANTES de confirmar la primera cita (ya que si no estaríamos ante un cierre de expediente y no ante una anulación), si no vamos a atender el expediente lo anularemos según las siguientes circunstancias

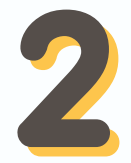

## TIPOS DE ANULACIÓN

- Saturación de trabajos: Anulamos por saturación. Antes de llegar a esta circunstancia debemos avisar a nuestro gestor de red de nuestra situación para que corte nuestra asignación de expedientes
- No es nuestra zona de actuación: Anularemos si no trabajamos en la zona del siniestro pero debemos avisar a nuestro gestor inmediatamente para que revise nuestra configuración.
- Asegurado no requiere servicio: Solo debemos usar esta opción cuando el asegurado no requiera atención por parte de ningún gremio ya que si no es así, cerraremos el expediente de forma errónea y el asegurado no será atendido, lo que puede llevar a una reclamación por su parte
- Gremio no disponible: Ante esta situación, avisaremos a nuestro gestor de red para que revise nuestra configuración cuanto antes.
- Asegurado solicita indemnización: En tal caso anularemos y enviaremos, si es posible, una nota por solicitud de información indicando la indemnización
- SAT electrodomésticos o marca incorrecto: utilizar en caso de que nos entren trabajos de una gama o aparato que no trabajemos, en caso de ser necesario un fontanero no anularemos por este motivo
- Nos asignan como SAT y lo necesario es un fontanero: Enviamos comunicación que requiere respuesta indicando que nos anulen prestación y asignen fontanero. Esperamos 24 horas y anulamos servicio

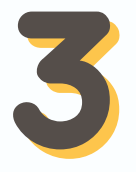

## PROCEDIMIENTO DE ANULACIÓN

Para anular un expediente debemos ir a la pestaña de acciones y clicar en anular servicio. Seleccionaremos el motivo indicado y dejaremos una descripción de por qué se ha anulado por ese motivo. Esta descripción es muy importante para que tramitación sepa qué acción realizar tras nuestra anulación.

| ular Servicio | Clo                                                                                                    |
|---------------|----------------------------------------------------------------------------------------------------|
| Motivo        |                                                                                                    |
| Descripción   | Saturación de trabajos<br>No es su zona de actuación<br>Asegurado no requiere servicio<br>Proveedor no dispone de gremio<br>Asegurado Solicita indemnización o Solicita intervención pericial<br>Asegurado repara de forma particular, ilocalizable o no tiene disponibilidad |
|               | Ya interviene otra empresa                                                                                                    |
|               | Aceptar Cerrar                                                                                                    |

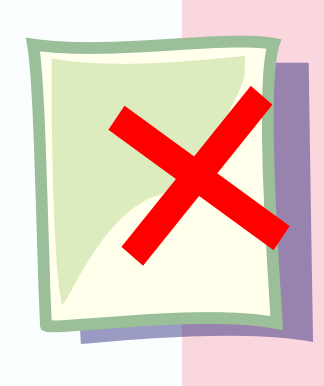